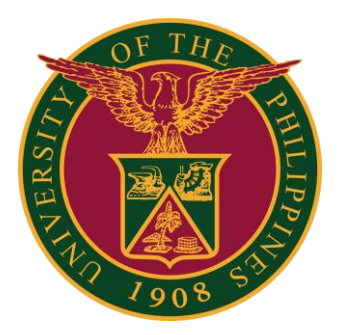

SPMS-Updating Appraisal

QUICK GUIDE

### Navigator

### Step 1: On the Navigator, go to UP Supervisor Self Service > SPMS > Performance Management.

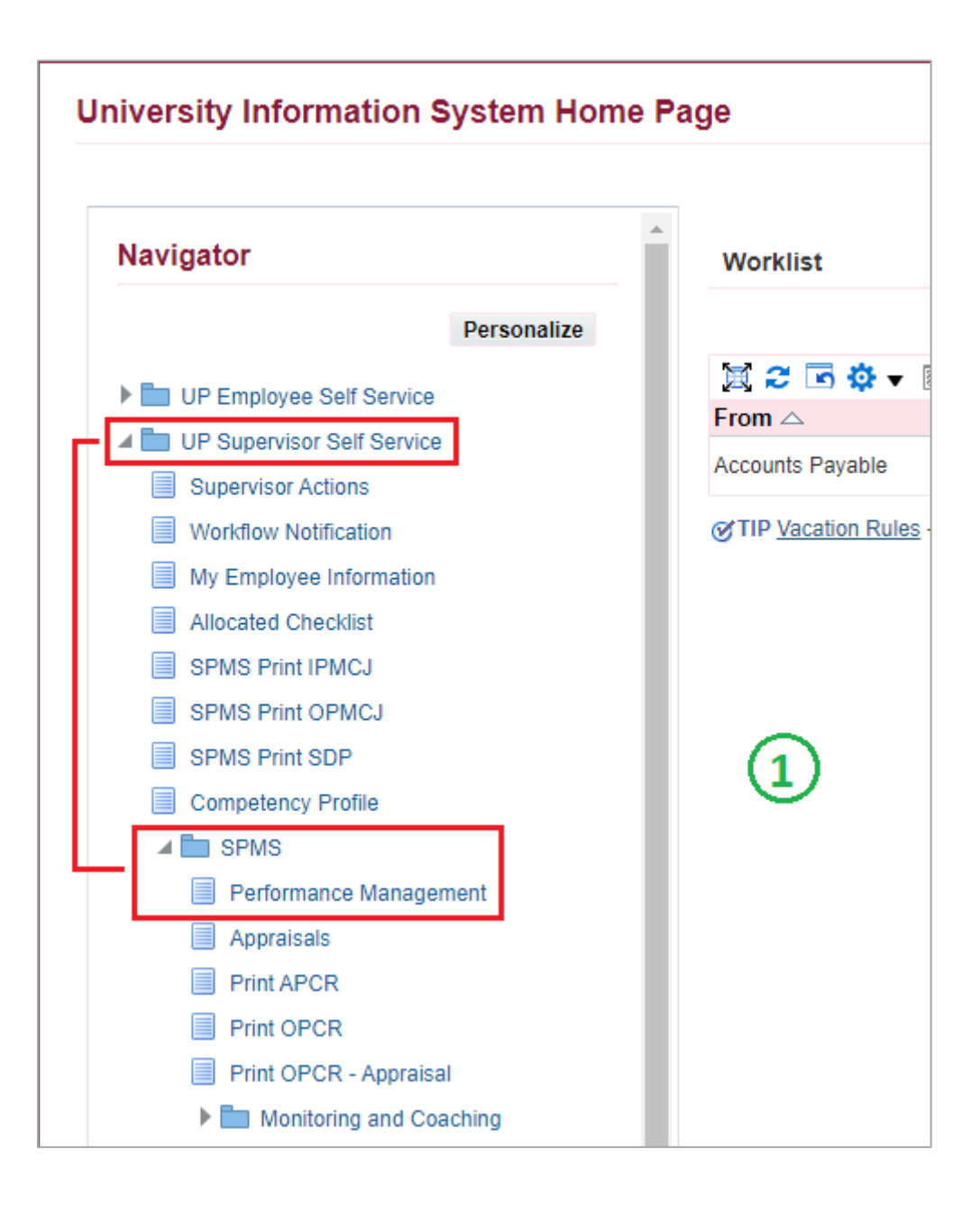

## Appraisals

#### Step 2: Go to *Plan* and on <u>Appraisal: Individual</u>, **Go to Task**.

| Performance   | e Management                     | Appraisals                                                  |                       |                          |            |
|---------------|----------------------------------|-------------------------------------------------------------|-----------------------|--------------------------|------------|
| On this pag   | ge, you can acces<br>nance Manag | s worker development functions and view<br>gement Task List | performance managemen | t notification messages. |            |
| Expand All    | Collapse All                     |                                                             |                       | E                        |            |
| ↔<br>Focus Ta | isk                              |                                                             | Start Date            | End Date                 | Go to Task |
|               | My Plans                         |                                                             |                       |                          |            |
| \$            | SAMI                             | PLE PLAN 1 2022                                             | 01-Jan-2022           | 31-Jul-2022              |            |
|               | Casc                             | ade Tasks and Targets                                       | 01-Jan-2022           | 31-Jan-2022              | ₽.         |
|               | Trans                            | fer scorecards to employee for action                       | 01-Jan-2022           | 31-Jan-2022              |            |
|               | Revie                            | w employee changes                                          | 01-Jan-2022           | 31-Jan-2022              |            |
|               | View                             | and Track tasks and targets progress                        | 01-Jan-2022           | 31-Jul-2022              | <b>B</b>   |
|               | Appra                            | aisals: Individual                                          | 14-Jun-2022           | 31-Jul-2022              | <b></b>    |

#### Step 3: Go to *Appraisal Scorecard* with Status: **Ongoing with Main Appraiser** and click **Review Appraisal**.

| Performance Management Appraisals       |                                           |                             |         |                  |        |
|-----------------------------------------|-------------------------------------------|-----------------------------|---------|------------------|--------|
| Main Appraiser Participant              |                                           |                             |         |                  |        |
| Appraisals As Main Apprais              | ser                                       |                             | _       |                  |        |
| Appraisals In Progress                  |                                           | (                           | 3)      |                  |        |
| You can download appraisals to complete | them offline and upload the completed app | oraisals.                   |         |                  |        |
| 🖄 Indicates terminated employees.       | I 🖾 🌫 🖻 🌣 🗕 🏢                             |                             |         |                  |        |
| Appraisee                               | Appraisal Date 🛆                          | Status 🛆                    | Details | Review Appraisal | Delete |
|                                         | 14-Jun-2022                               | Ongoing with Main Appraiser |         | 1                | Î      |

# Main Appraiser Review

Step 4: You can view the Scorecard of the Staff here. Just click the arrow to view the details (Targets, Accomplishment, Ratings, etc.)

Step 5: Click **Update Appraisal** if you want to make any changes in the Appraisal.

| Main Appraiser Review            |                                                 |                                                                             |                                                                                                    | Send Back to Appraisee Up                                          | odate Appraisal Give Final Rating                   |
|----------------------------------|-------------------------------------------------|-----------------------------------------------------------------------------|----------------------------------------------------------------------------------------------------|--------------------------------------------------------------------|-----------------------------------------------------|
| lf there<br>If you w<br>If you a | are any chan<br>/ant to send b<br>gree with the | iges done in the Appra<br>back the appraisal to th<br>appraisal, proceed to | isal, kindly select <b>Update Apprai</b><br>le main appraisee after the chang<br>selecting <b>Give Final Ratings</b> . | i <b>sal</b> .<br>ges done, select <b>Send back to Appraisee</b> . | 5                                                   |
|                                  |                                                 | Employee Name                                                               | Balais, Jason                                                                                                    | Employee Number                                                    | 100010354                                           |
|                                  | Organiz                                         | zation Email Address                                                        | jrbalais@up.edu.ph                                                                                                    | Department                                                         | UPS UP Information Technology<br>Development Center |
|                                  |                                                 | Manager                                                                     | Paje, Paulo Noel                                                                                                    | Job                                                                | Administrative                                      |
|                                  |                                                 |                                                                             |                                                                                                    | Assignment Number                                                  | 100010354                                           |
| Setup                            | Details                                         |                                                                             |                                                                                                    |                                                                    |                                                     |
|                                  |                                                 |                                                                             |                                                                                                    |                                                                    | Change Main Appraiser                               |
|                                  | _                                               | Initiator                                                                   | Balais, Jason                                                                                                    | Main Appraiser                                                     | Paje, Paulo Noel                                    |
|                                  | (4)                                             | Period Start Date                                                           | 01-Jan-2022                                                                                                    | Appraisal Date                                                     | 14-Jun-2022                                         |
|                                  | $\odot$                                         | Period End Date                                                             | 31-Jul-2022                                                                                                    |                                                                    |                                                     |
|                                  |                                                 | Template                                                                    | Individual                                                                                                    |                                                                    |                                                     |
| Objec                            | tives                                           |                                                                             |                                                                                                    |                                                                    |                                                     |
|                                  |                                                 |                                                                             |                                                                                                    |                                                                    |                                                     |
| X 2                              |                                                 |                                                                             |                                                                                                    |                                                                    |                                                     |
| Show A                           | II Details   Hid                                | e All Details                                                               |                                                                                                    |                                                                    |                                                     |
| Details                          | Objective N                                     | lame                                                                        |                                                                                                    |                                                                    |                                                     |
| SAMPLE FUNCTION 1                |                                                 |                                                                             |                                                                                                    |                                                                    |                                                     |
|                                  |                                                 | INCTION 2                                                                   |                                                                                                    |                                                                    |                                                     |

# **Update** Appraisal

Step 6: In this section, you can either:

- add new tasks/targets/objectives by clicking Add Objective,
- or make any updates to the existing objectives by clicking the Update button.
- Step 7: You may add comments here, but it is optional.

#### Step 8: Click **Apply** to confirm the changes made.

| Upda                       | te Apprais                                        | sal                             |                                         |                        |         |                              | (8              |           | Cance <u>l</u> | A <u>p</u> ply |
|----------------------------|---------------------------------------------------|---------------------------------|-----------------------------------------|------------------------|---------|------------------------------|-----------------|-----------|----------------|----------------|
| Objec                      | Organizat<br>tives                                | Employee N<br>tion Email Add    | lame<br>Iress<br>hager                  |                        | Em      | ployee Numt<br>Departme<br>J | er<br>ent<br>ob |           |                |                |
| View t<br>By clic<br>Add ( | his link for QET<br>king the Trash I<br>Objective | Guide<br>con, the select<br>( 2 | ed item will be removed permanently and | will be no longer view | vable.  |                              |                 |           |                |                |
| Details                    | Objective<br>Name                                 | Start Date                      | Actual Accomplishment                   |                        | Quality | Efficiency                   | Timeliness      | Duplicate | Update         | Delete         |
| Þ                          | SAMPLE<br>FUNCTION 1                              | 01-Jan-2022                     | DONE WITH ACCOMPLISHMENT                | 1,                     | 5 🗸     | 5 🗸                          | 5 🗸             | Ē         | 1              | Î              |
| Þ                          | SAMPLE<br>FUNCTION 2                              | 01-Jan-2022                     | DONE WITH ACCOMPLISHMENT                | 1,                     | 5 🗸     | 5 🗸                          | 5 🗸             | Ē         | 1              | Î              |

#### Feedback

Appraisee sees these comments if Main Appraiser selects to share participant ratings and comments on appraisal completion.

|          | B/⊻ ≟≡ #Ξ |
|----------|-----------|
| Comments | 7         |